INSTRUCCIONES PARA DESCARGAR RECIBOS DE PENSION 2020 COLEGIO SAN JOSE DE CALASANZ - CHIA

# Ingrese a la pagina Institucional y de click en el icono de Master2000:

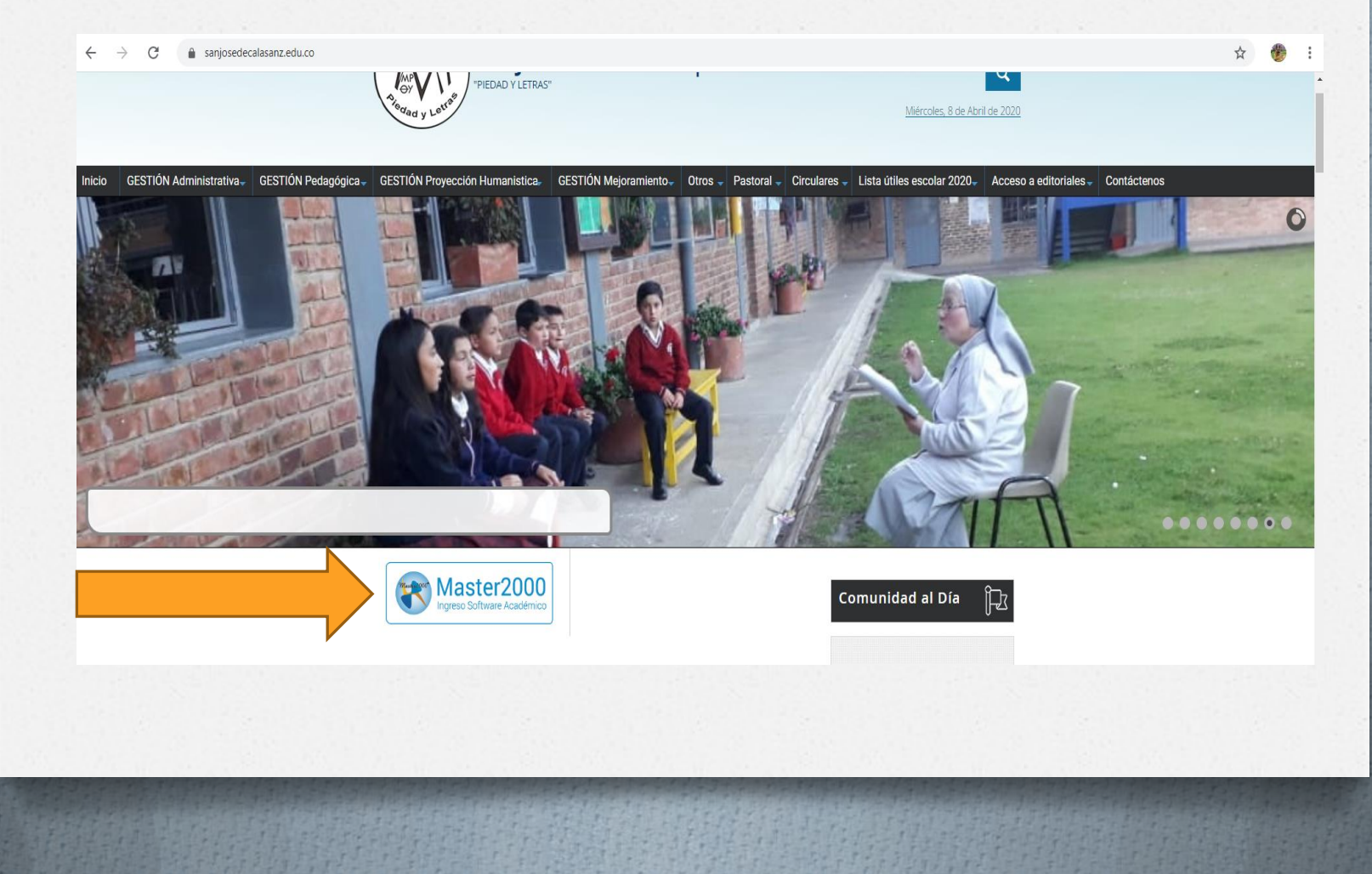

#### Seleccione el Modulo de "Costos Educativos" e ingrese por el perfil de "Responsable Pagos".

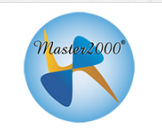

#### Master2000 - Software Académico

COLEGIO SAN JOSE DE CALASANZ (CHIA)

Seleccione el sistema al que desea ingresar:

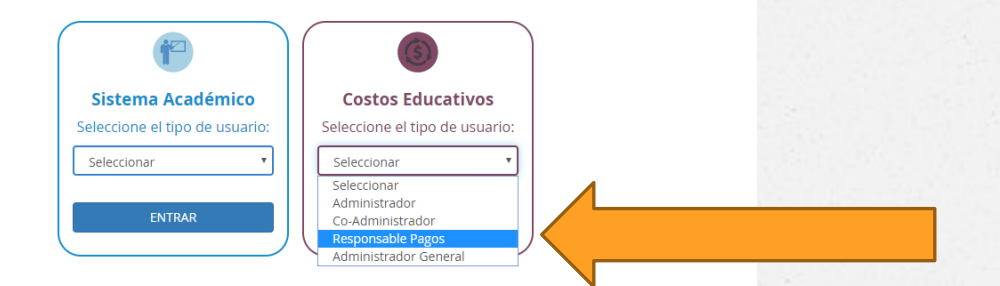

Al ingresar por primera vez, el usuario y la contraseña será el número de cedula del Padre / Madre / Acudiente, pulse "Acceder" y automáticamente el sistema le pedirá el cambio de contraseña por una personal: Téngala en cuenta para su próximo acceso.

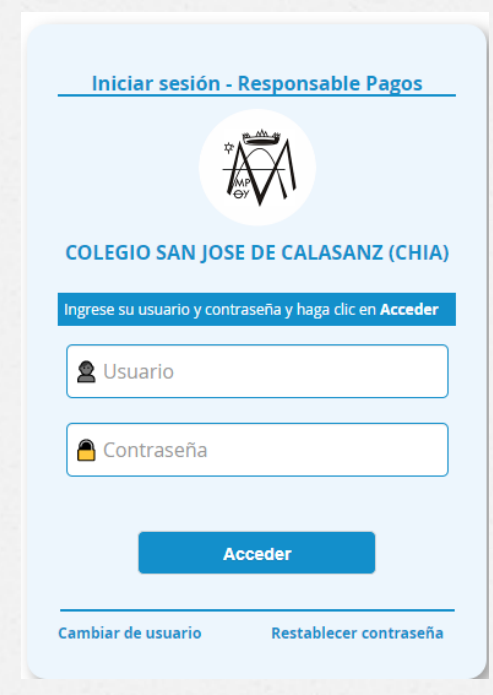

# Se habilitará la siguiente ventana, de click en "Entrar"

|                   | Ingreso: Seleccione institución y año.<br>Despúes clic en el botón "Entrar". |   |
|-------------------|------------------------------------------------------------------------------|---|
| Institución Coleo | Año 2020 ▼                                                                   | • |
|                   | Cerrar sesión Entrar                                                         |   |

En la pestaña "Matrícula", aparecerá la información general del estudiante, donde podrá también consultar el reporte de "Cuentas Vencidas" y el "Estado de Cuenta". Ingrese a la pestaña "Pagos"

|                     | Da         | atos Estudiante     |                            |
|---------------------|------------|---------------------|----------------------------|
|                     |            | ?                   |                            |
|                     | <u>Ver</u> | Cuentas Vencidas'   |                            |
|                     | Ver        | r Estado de Cuenta  |                            |
|                     |            | Matrícula           |                            |
| Número de Matrícula | Grado      | Fecha de Matrícula  | Fecha de Renovación Matric |
| 131254              | 040100     | 2013-08-20          | 2019-12-10                 |
| Identificador para  | Pagos      | Reporte             | e Central de Riesgo        |
|                     |            | Nombres             |                            |
| Apellido 1          |            | Apellido 2          |                            |
| PEREZ               |            | BERMUDEZ            |                            |
| Nombre 1            |            | Nombre 2            |                            |
| SARA                |            | SOFIA               |                            |
|                     |            | Identificación      |                            |
| Tipo de Documento   | Número     | Expedido            | Sexo                       |
| R.C.                | 1072663322 | CHIA - (CUNDINAMARC | •                          |

En esta sección visualizará el registro de Pagos mes a mes: cuales están cancelados o pendientes y los intereses correspondientes. Seleccione el botón "Recibos de Banco para Imprimir"

| Pagos  | Informes                                 |       |                        |                       |                       |                     |           |           |                           |  |
|--------|------------------------------------------|-------|------------------------|-----------------------|-----------------------|---------------------|-----------|-----------|---------------------------|--|
|        |                                          |       | Pagos Pendientes Por J | Año: 2020 Saldo \$867 | 808 / Pagos Pendiente | s por Grupo: 040100 | ۲         |           | RECIBOS DE BANCO PARA IMP |  |
|        |                                          |       |                        | CONSOLIDA             | ADO DE PAGOS          |                     |           |           |                           |  |
|        | Miércoles, 8 de Abril del 2020 4:01 P.M. |       |                        |                       |                       |                     |           |           |                           |  |
| JPO    | COSTO EDUCATIVO                          | CUOTA | FECHA FIN              | VALOR                 | RECARGO               | TOTAL               | PAGADO    | SALDO     | CANCELARÁ                 |  |
| 040100 | Matricula 2020                           |       | 2020-12-10             | \$596.342             | \$0                   | \$596.342           | \$596.342 | \$0       | \$0                       |  |
| 040100 | Pensión de Febrero                       | с.    | 2020-02-10             | \$108.476             | \$0                   | \$108.476           | \$108.476 | \$0       | \$0                       |  |
| 040100 | Pensión Marzo                            | с.    | 2020-03-10             | \$108.476             | \$0                   | \$108.476           | \$108.476 | \$0       | \$0                       |  |
| 040100 | Pensión Abril                            | С.    | 2020-04-30             | \$108.476             | \$0                   | \$108.476           | \$0       | \$108.476 | \$108.476                 |  |
| 040100 | Pensión Mayo                             | С.    | 2020-05-10             | \$108.476             | \$0                   | \$108.476           | \$0       | \$108.476 | \$108.476                 |  |

### Encontrará el recibo con Código de Barras que el Colegio ha publicado. Para imprimirlo de click en el botón

Lista de recibos pago por banco

| CONCEPTO      | REFERENCIA DE<br>Pago | FECHA INICIO<br>LIQUIDACIÓN | FECHA FIN<br>Liquidación | FECHA LIMITE DE<br>Pago | VALOR PAGO<br>Oportuno | VALOR PAGO<br>EXTEMPORÁNEO | ESTADO    | GENERAR |  |
|---------------|-----------------------|-----------------------------|--------------------------|-------------------------|------------------------|----------------------------|-----------|---------|--|
| Pensión Abril | 10000510              | 2020-04-01                  | 2020-05-01               | 2020-04-10              | \$223.461              | \$236.479                  | ANULADO   | -       |  |
| Pensión Abril | 10000875              | 2020-04-01                  | 2020-04-30               | 2020-04-30              | \$108.476              | \$114.985                  | PENDIENTE |         |  |
| Volver        |                       |                             |                          |                         |                        |                            |           |         |  |

## Visualizara el recibo seleccionado para imprimir.

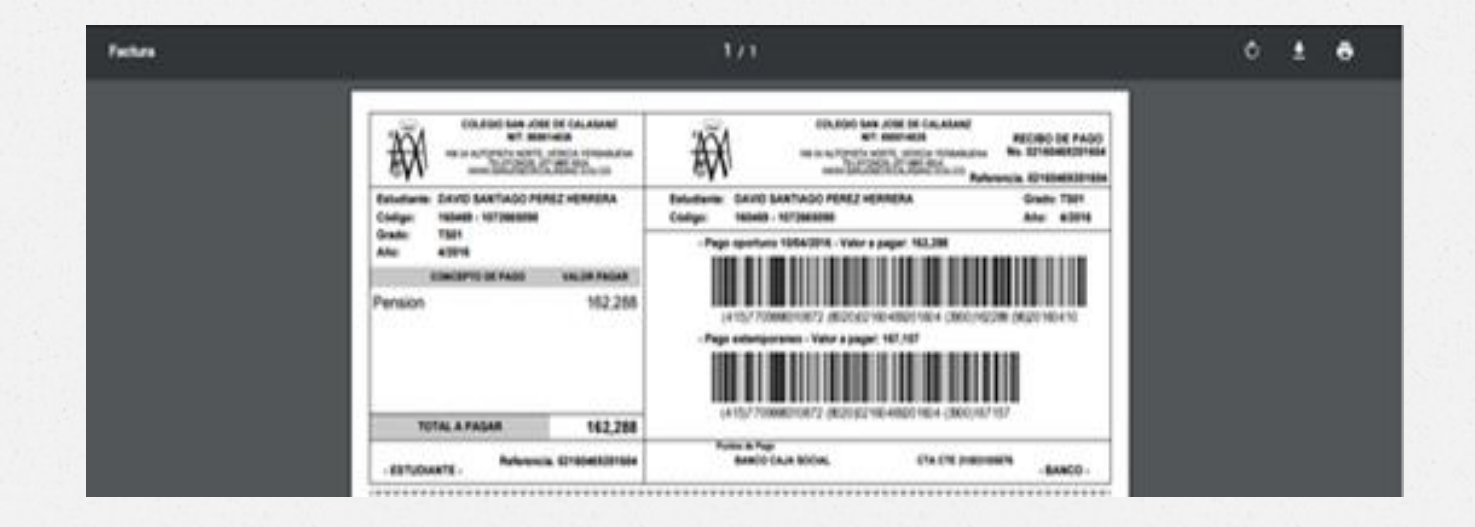

Para salir del aplicativo, de click en el botón "Volver" y luego en la pestaña inicial "Matrícula", donde encontrará el botón "Cerrar Sesión"

Lista de recibos pago por banco

| CONCEPTO      | REFERENCIA DE<br>Pago | FECHA INICIO<br>LIQUIDACIÓN | FECHA FIN<br>Liquidación | FECHA LIMITE DE<br>Pago | VALOR PAGO<br>OPORTUNO | VALOR PAGO<br>EXTEMPORÁNEO | ESTADO    | GENERAR |  |
|---------------|-----------------------|-----------------------------|--------------------------|-------------------------|------------------------|----------------------------|-----------|---------|--|
| Pensión Abril | 10000510              | 2020-04-01                  | 2020-05-01               | 2020-04-10              | \$223.461              | \$236.479                  | ANULADO   | -       |  |
| Pensión Abril | 10000875              | 2020-04-01                  | 2020-04-30               | 2020-04-30              | \$108.476              | \$114.985                  | PENDIENTE |         |  |
| Volver        |                       |                             |                          |                         |                        |                            |           |         |  |

### Recuerde...

- Quien ingresa como "Responsable Pago" puede ser la Madre o el Padre del estudiante; en caso de que sean 2 o mas hijos ingresan los dos.
- Para ingresar al aplicativo debe digitar en el Usuario el numero de documento sin puntos (,) ni comas (,).
- Utilizar una impresora Laser para que genere correctamente el código de barras y pueda ser leído por el Banco y no tener inconvenientes al momento de hacer el pago.
- En caso que el recibo presente inconsistencias, es necesario enviar un correo a la Administración con el soporte respectivo para la corrección.
- Cualquier inquietud adicional, no dude en contactarnos.